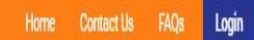

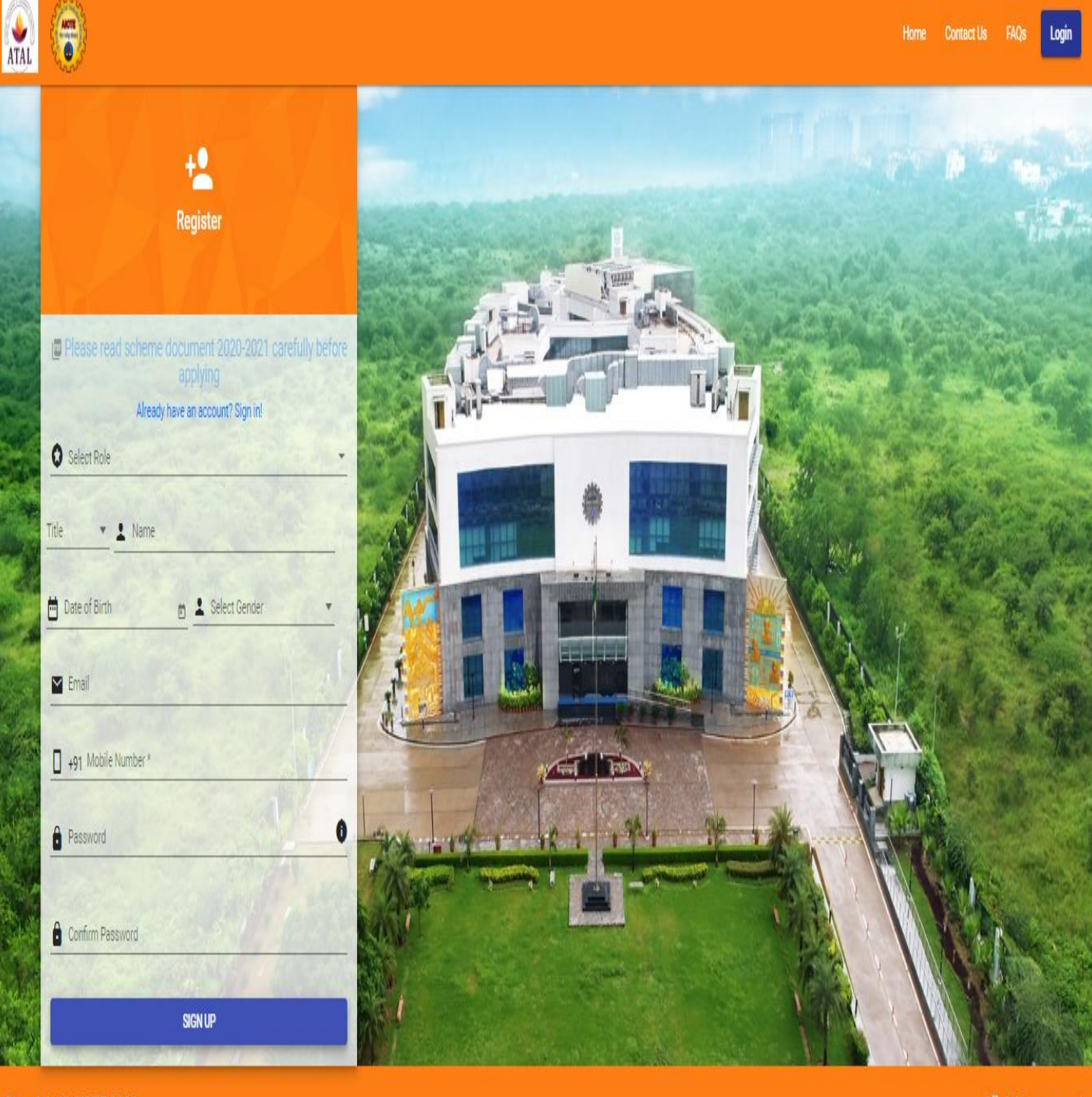

Copyright © AICTE 2020

# PARTICIPANT REGISTRATION

Participants need to register with basic details and choose Role as Participant.

| Participant         |                   |                       | - |
|---------------------|-------------------|-----------------------|---|
| r 👻 🗜 P             | ame<br>articipant |                       |   |
| Date of Birth       | •                 | Select Gender<br>Male |   |
| Email Participant@g | ımail.com         |                       |   |
| Mobile Num          | nber *<br>890     |                       |   |
| Password            |                   | 1000                  | 0 |
| Confirm Password    |                   |                       |   |
| Sec. West           |                   | and the set           |   |

After successful registration, participant will get one **verification email and OTP**, on provided email and phone respectively.

# PARTICIPANT LOGIN

Once participant verifies the email, he will be able to login to the portal, as shown below.

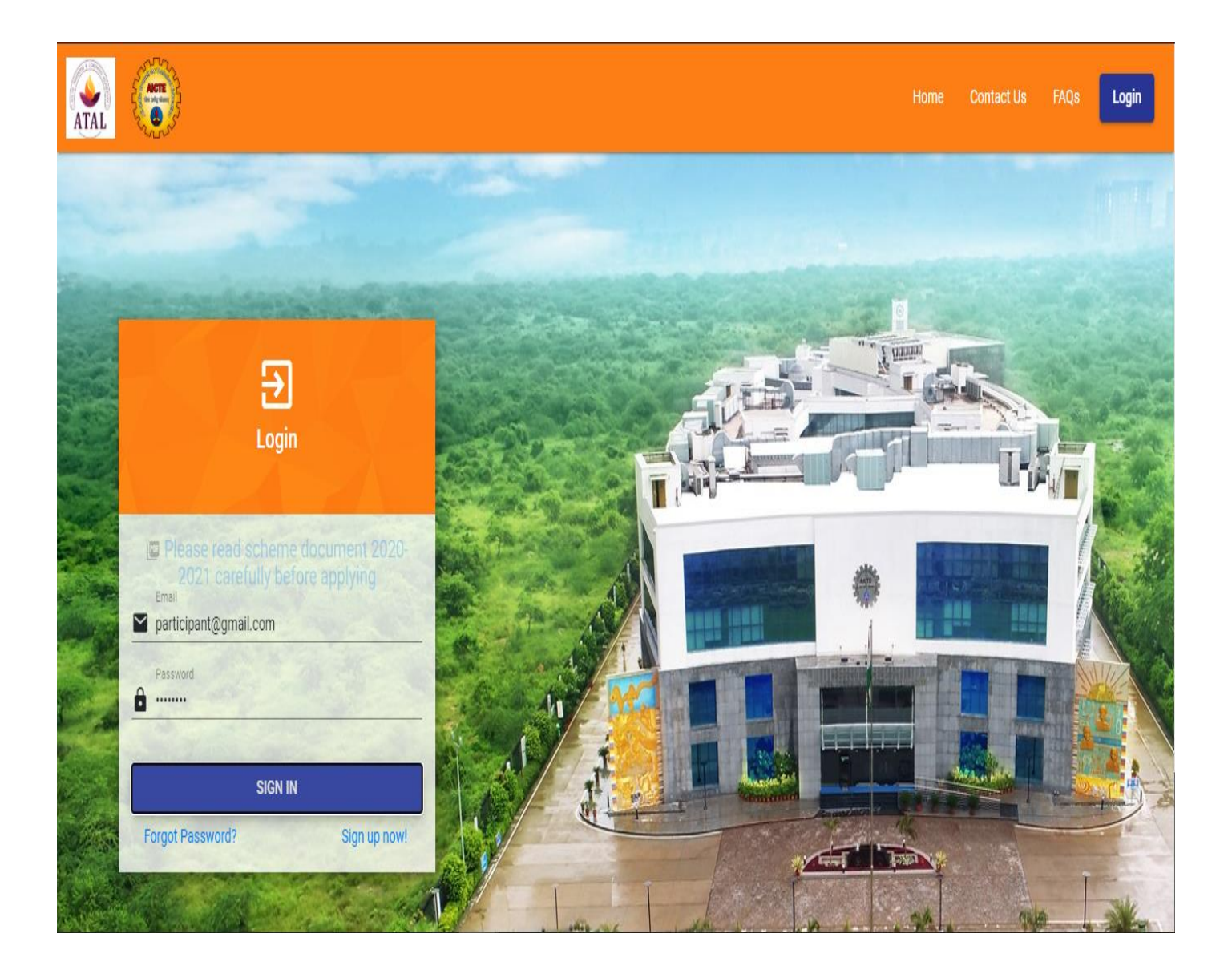

#### PARTICIPANT PORTAL

After login Participants will see the "**General Details**" form. This form only contains basic details about the participant and details provided at the time of registration will be automatically displayed here, as shown below.

|                                |                                  |                                   | Logout 😃        |
|--------------------------------|----------------------------------|-----------------------------------|-----------------|
| Participant<br>participant.com |                                  |                                   |                 |
| General Details                | Participant Details              |                                   |                 |
| Workshops                      | Name :                           | Mr. Participant                   |                 |
| I. Attendance                  | Gender :                         | Male                              |                 |
| Feedback                       | Phone :                          | 1234567890                        |                 |
| <ul> <li>Test Marks</li> </ul> | Email :                          | participant@gmail.com             |                 |
|                                | Date of birth:                   | 1992-01-01                        |                 |
|                                | L Father's Name *                | Whatsapp Number                   | Alternate Email |
|                                | L Select State                   | ▼ Select District ▼               |                 |
|                                | Address *                        |                                   | Pincode *       |
|                                | Employee ID *                    | L Designation *                   |                 |
|                                | Experience of Teaching (Years) * | Experience of Teaching (Months) * |                 |
|                                |                                  |                                   | Save As Draft   |

# Copyright © AICTE 2020

#### PARTICIPANT GENERAL DETAILS FORM

Participants need to fill the "General Details" form as shown below. Once submitted after filling details, they can see submitted details and edit if required. Filling this form is **mandatory** before applying for workshop.

| Participant Details                                 |                                   |                                            |
|-----------------------------------------------------|-----------------------------------|--------------------------------------------|
| Name :                                              | Mr. Participant                   |                                            |
| Gender :                                            | Male                              |                                            |
| Phone :                                             | 1234567890                        |                                            |
| Email :                                             | participant@gmail.com             |                                            |
| Date of birth:                                      | 1992-01-01                        |                                            |
| Father's Name *                                     | Whatsapp Number 1234567890        | Alternate Email test_participant@gmail.com |
| Select State ANDAMAN AND NICOBAR ISLANDS            | Select District Nicobars          | •                                          |
| Address * 604 South Arnold Avenue Warwick, RI 02886 |                                   | Pincode * 546065                           |
| Employee ID *                                       | Designation *                     | Specialization *                           |
| Experience of Teaching (Years) *                    | Experience of Teaching (Months) * |                                            |
|                                                     |                                   | Save As Draft                              |

**General Details Form** 

### PARTICIPANT PROFILE

Details filled at the time of registration will be auto populated here. Participants can edit their gender and Date of Birth only.

| ATAL =                               |                     | Logout 😃              |
|--------------------------------------|---------------------|-----------------------|
| Participant<br>participant@gmail.com |                     | Participant Profile   |
| General Details                      | Participant Details |                       |
| Profile                              |                     |                       |
| Workshops                            | Name:               | Mr. Participant       |
| 1. Attendance                        | Gender:             | Male                  |
| : Feedback                           | Date of birth:      | 1992-01-01            |
| 🚍 Test Marks                         | Phone:              | 1234567890            |
|                                      | Email:              | participant@gmail.com |
|                                      |                     | Edit                  |
| Copyright © AICTE 2020               |                     | All rights reserved.  |

#### **APPLY FOR WORKSHOP**

Participants can see all the workshops created by the coordinator, by clicking on the "Workshops" tab.

Participant can apply for the workshop, by clicking on the plus (+) button. Once he applied successfully, one popup will be displayed, mentioning "Applied Successfully".

For applying to the workshop, participant should meet following conditions:

- Participants cannot apply for multiple workshops having the same dates.
- One participant cannot apply to one workshop multiple times.
- General details should be submitted.

After successfully applying for workshop, it will go for approval to co-ordinators, once they approve the participants then only participants can attend that workshop.

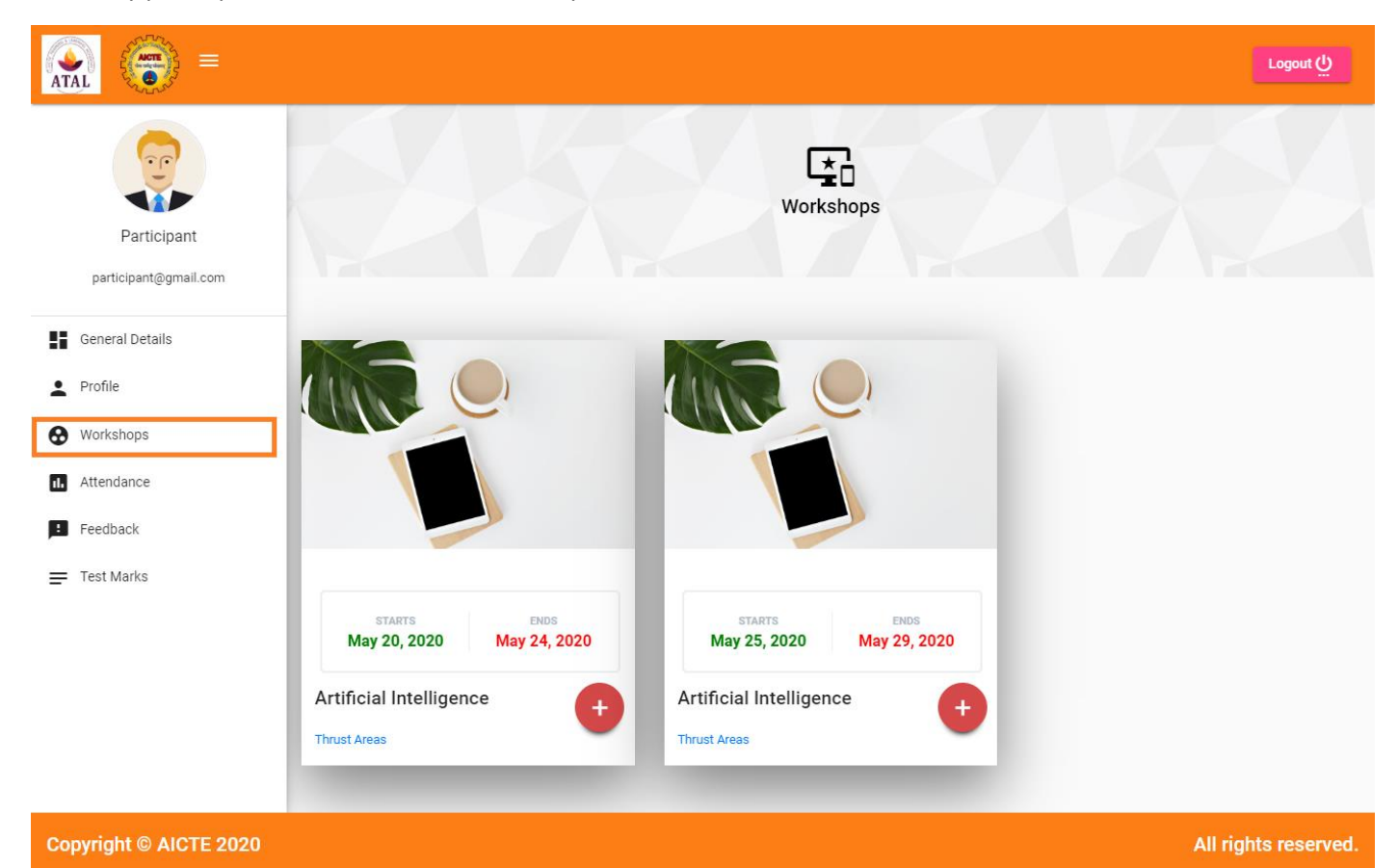

#### **APPLIED WORKSHOPS**

In this tab, participants can see all the workshops they have applied for with their status as Approved or Applied.

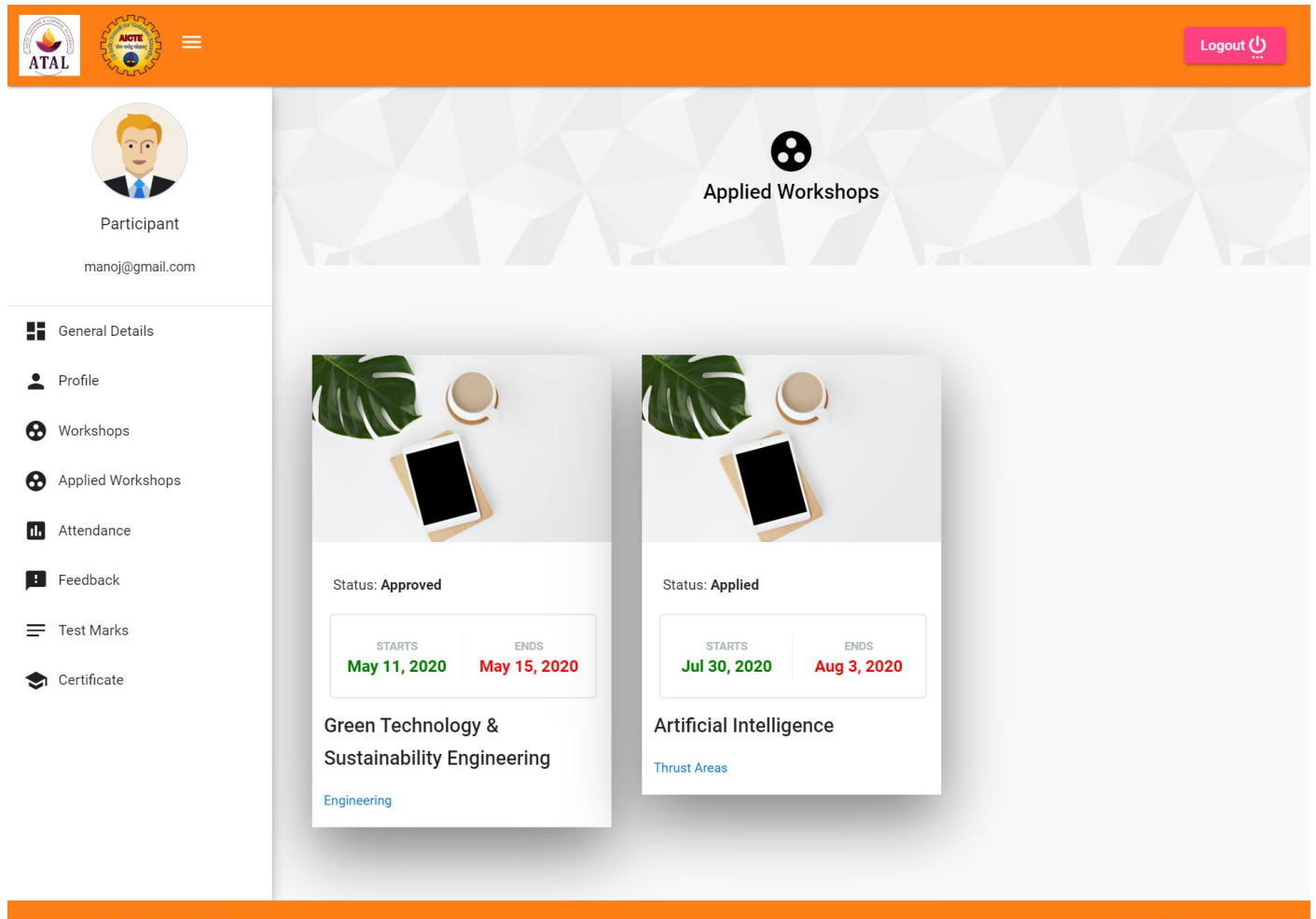

Copyright © AICTE 2020

#### PARTICIPANT ATTENDANCE FOR WORKSHOP

In this tab participants can see their attendance marked by co-ordinators for applied workshops by clicking on icon in red circle shown below.

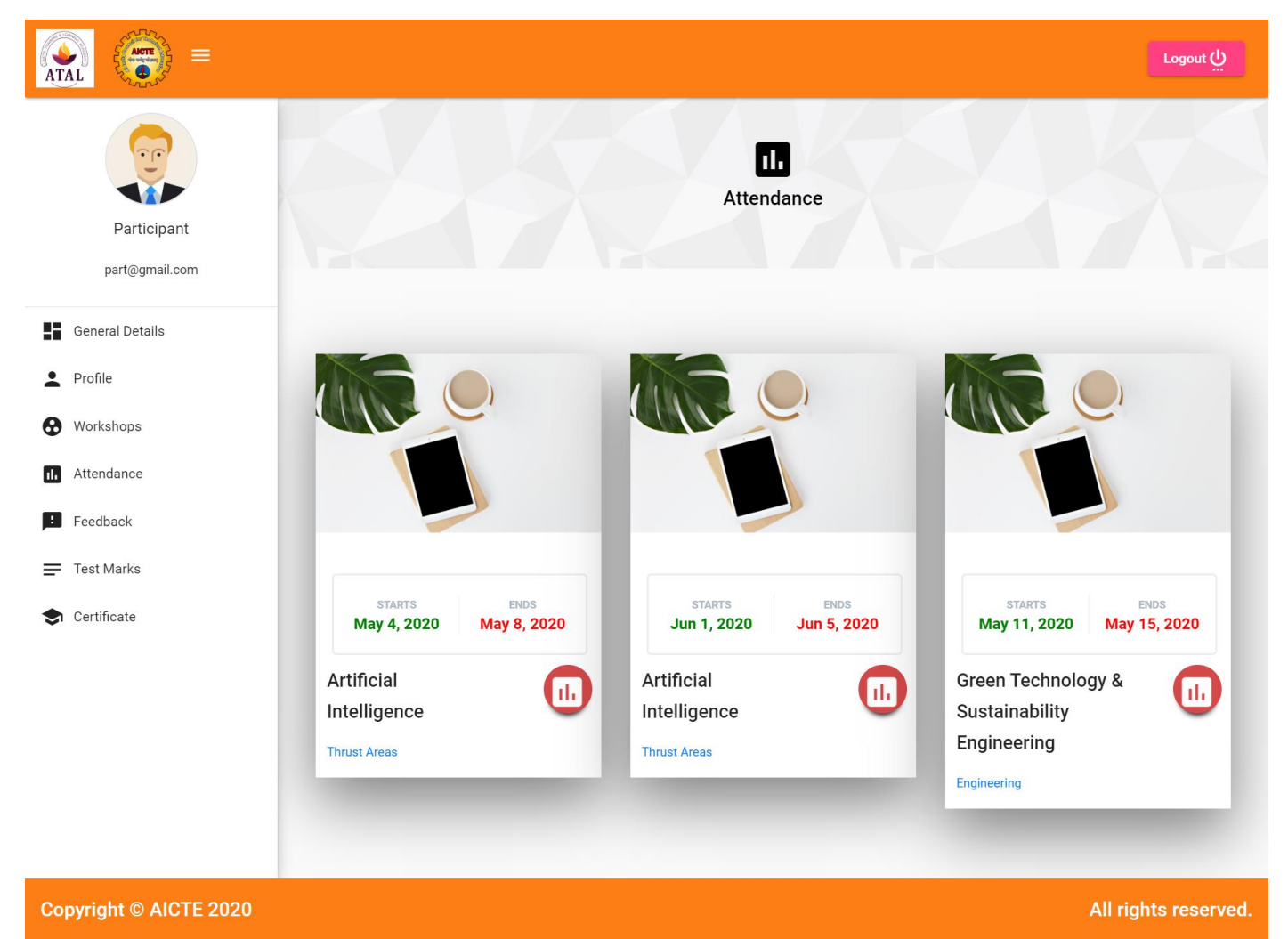

Attendance when clicked on icon of first workshop.

| Contraction of the second second seco |                                                                  |                                                                              | L |
|----------------------------------------------------------------------------------------------------|------------------------------------------------------------------|------------------------------------------------------------------------------|---|
| Participant<br>part@gmail.com                                                                                                    |                                                                  | <b>D</b><br>Attendance                                                       |   |
| eneral Details                                                                                                    | Attendance Details                                               |                                                                              |   |
|                                                                                                    |                                                                  |                                                                              |   |
| Profile                                                                                                    | Date                                                             | Status                                                                       |   |
| rofile<br>Yorkshops                                                                                                    | Date<br>May 7, 2020                                              | <b>Status</b><br>Present                                                     |   |
| rofile<br>/orkshops<br>ttendance                                                                                                    | Date<br>May 7, 2020<br>May 4, 2020                               | Status<br>Present<br>Present                                                 |   |
| rofile<br>Vorkshops<br>.ttendance<br>eedback                                                                                                    | Date<br>May 7, 2020<br>May 4, 2020<br>May 5, 2020                | Status<br>Present<br>Present<br>Present                                      |   |
| rrofile<br>Vorkshops<br>.ttendance<br>eedback<br>est Marks                                                                                                    | Date<br>May 7, 2020<br>May 4, 2020<br>May 5, 2020<br>May 6, 2020 | Status       Present       Present       Present       Present       Present |   |

#### FEEDBACK ON WORKSHOPS COMPLETED

In Feedback, participants can see workshops which they have completed and they can provide anonymous feedback on workshops by clicking on icon in red circle. Only admin can see feedback was submitted by which participant but co-ordinators cannot see.

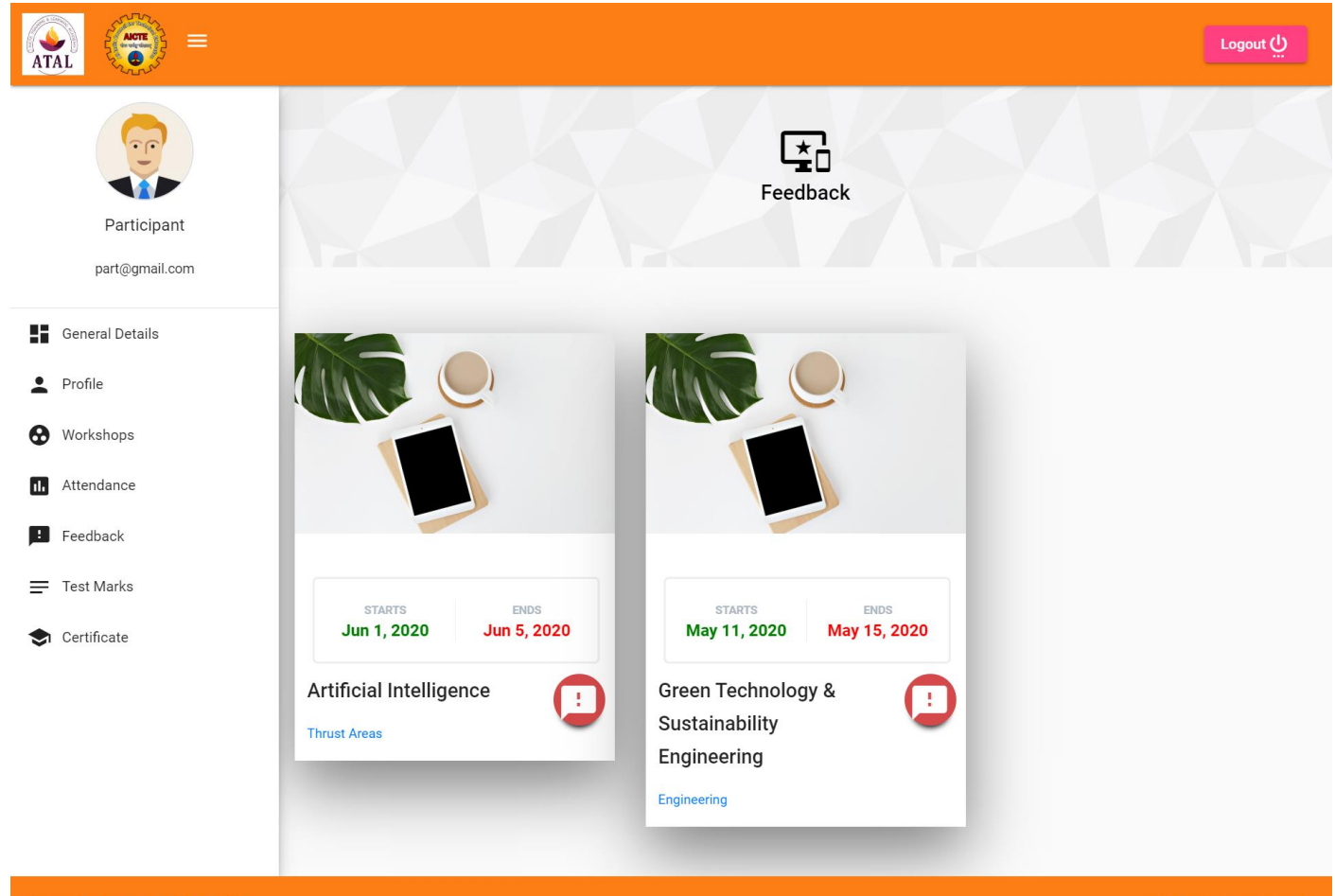

Copyright © AICTE 2020

After clicking on icon, a feedback form will appear which participants have to fill and submit.

| General Details<br>Profile<br>Workshops<br>Attendance<br>Feedback | Feedback form: 5                                                                                                    |                                                                                            |                                                        |                                            |       |  |  |
|-------------------------------------------------------------------|----------------------------------------------------------------------------------------------------|--------------------------------------------------------------------------------------------|--------------------------------------------------------|--------------------------------------------|-------|--|--|
| Profile<br>Vorkshops<br>Attendance<br>Feedback                    |                                                                                                    |                                                                                            |                                                        |                                            |       |  |  |
| Vorkshops<br>Attendance<br>Feedback                               |                                                                                                    |                                                                                            |                                                        |                                            |       |  |  |
| Teedback                                                          |                                                                                                    | Details about the workshop                                                                 | Details about the workshop attended by the participant |                                            |       |  |  |
| Feedback                                                          |                                                                                                    |                                                                                            |                                                        |                                            |       |  |  |
| est Marks                                                         | Thrust Areas                                                                                                    | select title) *                                                                            |                                                        |                                            |       |  |  |
| estiviarks                                                        | Workshon held at (Institute/Organisa                                                                                          | tion Name)                                                                                 |                                                        |                                            |       |  |  |
|                                                                   | K.J Somaiya College Of Scie                                                                                                   | Workshop held at (Institute/Organisation Name) K.J Somaiya College Of Science and Commerce |                                                        |                                            |       |  |  |
| ertificate                                                        | C From                                                                                                    |                                                                                            | с То                                                   |                                            |       |  |  |
|                                                                   | 6/4/2020                                                                                                    | Ē                                                                                          | 6/8/2020                                               |                                            | Ē     |  |  |
|                                                                   | Name                                                                                                    | Mobile Number                                                                              |                                                        | Email                                      |       |  |  |
|                                                                   | 🗖 Manoj                                                                                                    | 7738030654                                                                                 |                                                        | manoj0mishra02@gmail.c                     | com   |  |  |
|                                                                   | Course Code                                                                                                    |                                                                                            |                                                        |                                            |       |  |  |
|                                                                   | Overall instructions *                                                                                                    | Explanation of concepts *                                                                  | •                                                      | Questions and discussions / interaction    | *     |  |  |
|                                                                   | Average                                                                                                    | below average                                                                              |                                                        | 3000                                       |       |  |  |
|                                                                   | Usefulness of program *                                                                                                    | Content of the programme     Average                                                       | e (topic covered) *                                    | Practical and hands on Training provided   | • • • |  |  |
|                                                                   |                                                                                                    |                                                                                            |                                                        |                                            |       |  |  |
|                                                                   | Excellent                                                                                                    | Very good                                                                                  | -                                                      | Very good                                  | -     |  |  |
|                                                                   | C Training center facilities like Classrooms I                                                                                | aboratory, canteen and accommodation etc *                                                 |                                                        |                                            |       |  |  |
|                                                                   | Very good                                                                                                    |                                                                                            |                                                        |                                            | ~     |  |  |
|                                                                   | Do you have any suggestion(s<br>Suggestion<br>No Suggestion<br>Any other feedback/suggestion<br>Feedback<br>Feedback Provided | ) as to how we could improve simila                                                        | er programmes/activiti                                 | ies in future?<br>ur descriptive comments? | i,    |  |  |

After submitting, participants cannot give feedback again for that workshop.

#### **PARTICIPANT WORKSHOP MARKS**

ATAL AICTE Logout 🕛 = Participant Workshop Marks Participant part@gmail.com Search Q General Details Profile ID Marks Obtained Total Marks Horkshops 70 80 1 II. Attendance 3 None None E Feedback Items per page: 5 \* 1 – 2 of 2 < 5 Test Marks Copyright © AICTE 2020 All rights reserved.

Here participants can see marks given to them in eligible workshops by co-ordinators.

#### CERTIFICATE

In this tab, participants can see all the workshops that are eligible(Attendance should be more than 80% and marks should be more than 60%) for certificate. By clicking on icon in red, Participants can download their certificates.

Participants can download certificate only after certificate approval by admin and overall attendance should have submitted by co-ordinator for that workshop. Mandate for should also be submitted by co-ordinator for certificate generation.

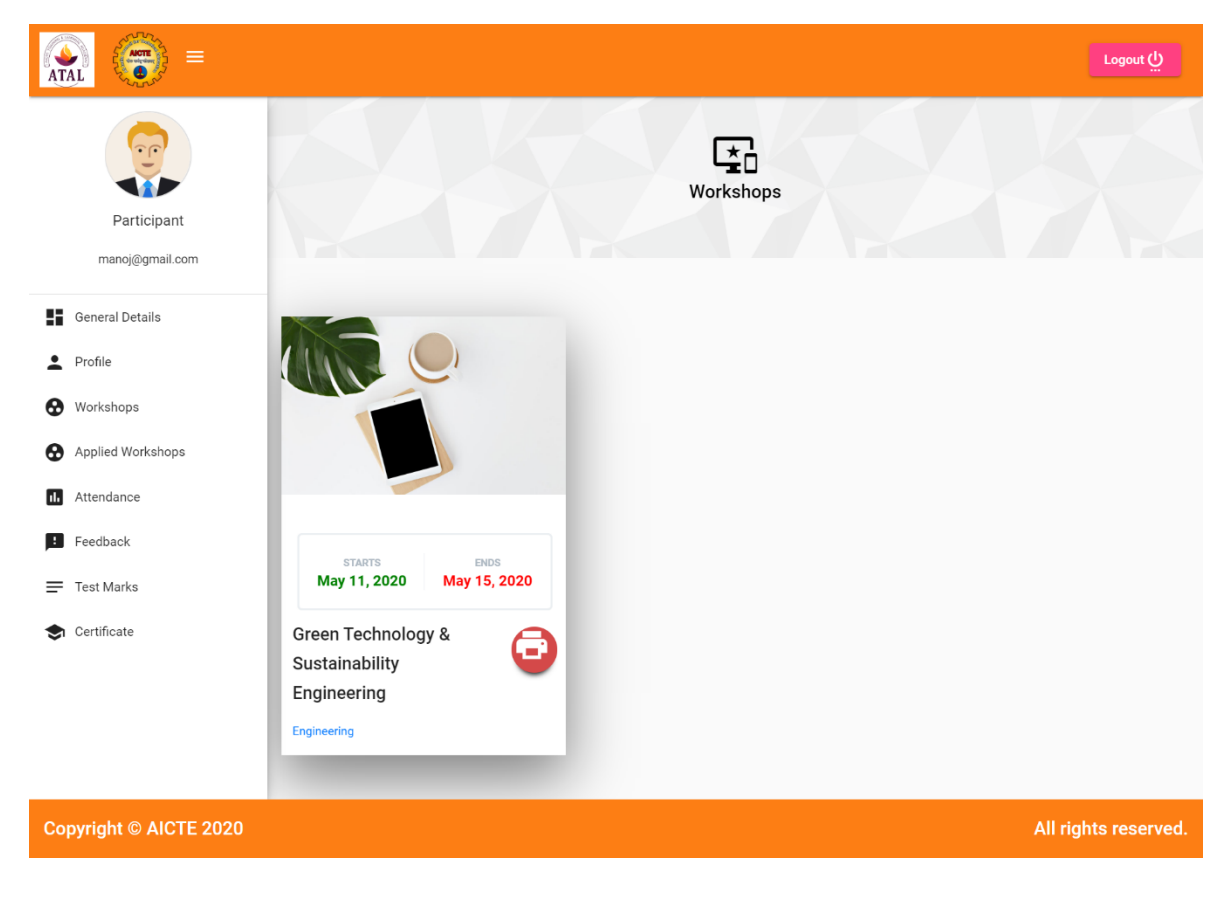

# THANK YOU !